## How to find your future leave accrual

- 1. From the Workday Home screen click the **Person** icon in the top right corner
- 2. Click View Profile under your name

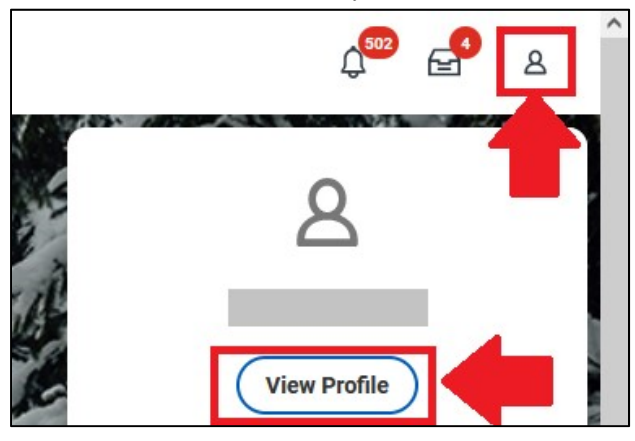

- 3. Click on Actions
- 4. Mouse over Time and Leave and click on View Time Off Results by Period

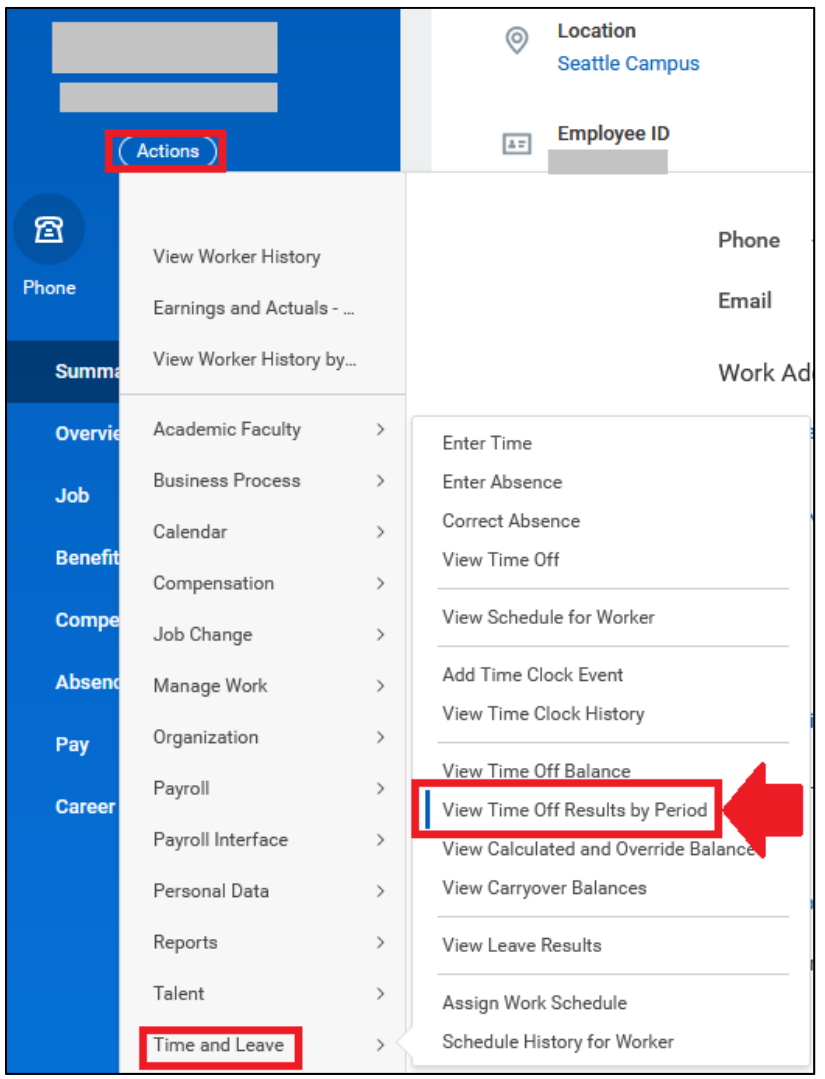

- 5. In the Time Off Plans type in "vac" and press <u>enter</u> on your keyboard to select Vacation Time Off Plan (hours)
- In the Periods field, click the three lines, click on 2023 and check the box next to 07/01/2023 – 07/31/2023 (UW Monthly)

| Time Off Res     | ults by Period                            | ••• |                                 | ×    |
|------------------|-------------------------------------------|-----|---------------------------------|------|
| Time Off Plans * | × Vacation Time Off Plan (hours)          | ∷≡  |                                 |      |
| Periods *        | × 07/01/2023 - 07/31/2023 (UW<br>Monthly) |     |                                 |      |
|                  | Search                                    |     |                                 |      |
|                  | ← 2023                                    |     |                                 |      |
| ок               | 12/01/2023 - 12/31/2023 (UW<br>Monthly)   | ^   |                                 |      |
|                  | 11/01/2023 - 11/30/2023 (UW<br>Monthly)   | 16  |                                 |      |
|                  | 10/01/2023 - 10/31/2023 (UW<br>Monthly)   |     | FTE                             | 10   |
|                  | 09/01/2023 - 09/30/2023 (UW<br>Monthly)   |     | Location                        | •    |
|                  | 08/01/2023 - 08/31/2023 (UW               |     | Work Shift                      | Fire |
|                  | 07/01/2023 - 07/31/2023 (UW<br>Monthly)   |     | Hire Date<br>Original Hire Date | 06,  |

## 7. Click OK

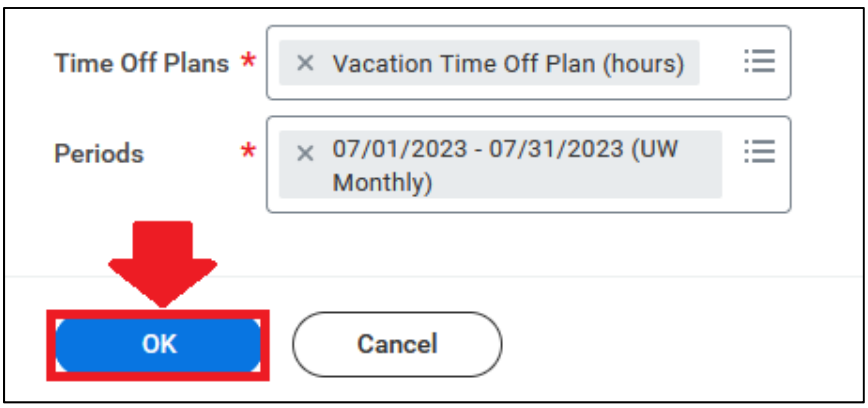

8. On the next screen, review you Ending Period Balance and Ending Period Balance Including Pending Events. (These totals will be the same unless you have pending leave requests awaiting review/approval). Take the Ending Period Balance Including Pending Events and subtract 240 hours (ex. 321.01 – 240 = 81.01). This will give you exactly how many hours of vacation you'll need to use by 7/31/2023 to avoid losing any leave.

07/01/2023 - 07/31/2023 (UW Monthly)

Periods

| Time Off Plans Vacation Time Off Plan (hours) |                                   |                             |                      |                               |                                     |                             |                                                         |  |  |  |
|-----------------------------------------------|-----------------------------------|-----------------------------|----------------------|-------------------------------|-------------------------------------|-----------------------------|---------------------------------------------------------|--|--|--|
| 1 item                                        |                                   |                             |                      |                               |                                     |                             | /॑─ ╤ ┉ ╦ ." 🎟 🖽                                        |  |  |  |
| Balance Period                                | Time Off Plan                     | Beginning<br>Period Balance | Accrued in<br>Period | Time Off<br>Paid in<br>Period | Carryover<br>Forfeited in<br>Period | Ending<br>Period<br>Balance | Ending Period<br>Balance<br>Including<br>Pending Events |  |  |  |
| 07/01/2023 - 07/31/2023 (UW<br>Monthly)       | Vacation Time Off Plan<br>(hours) | 304.34                      | 16.67                | 0                             | 0                                   | 321.01                      | 321.01                                                  |  |  |  |